## Logging on to Permitting, Plans and Licensing Portal

This document will guide a user through the process of logging into a Permitting, Plans and Licensing Portal user account.

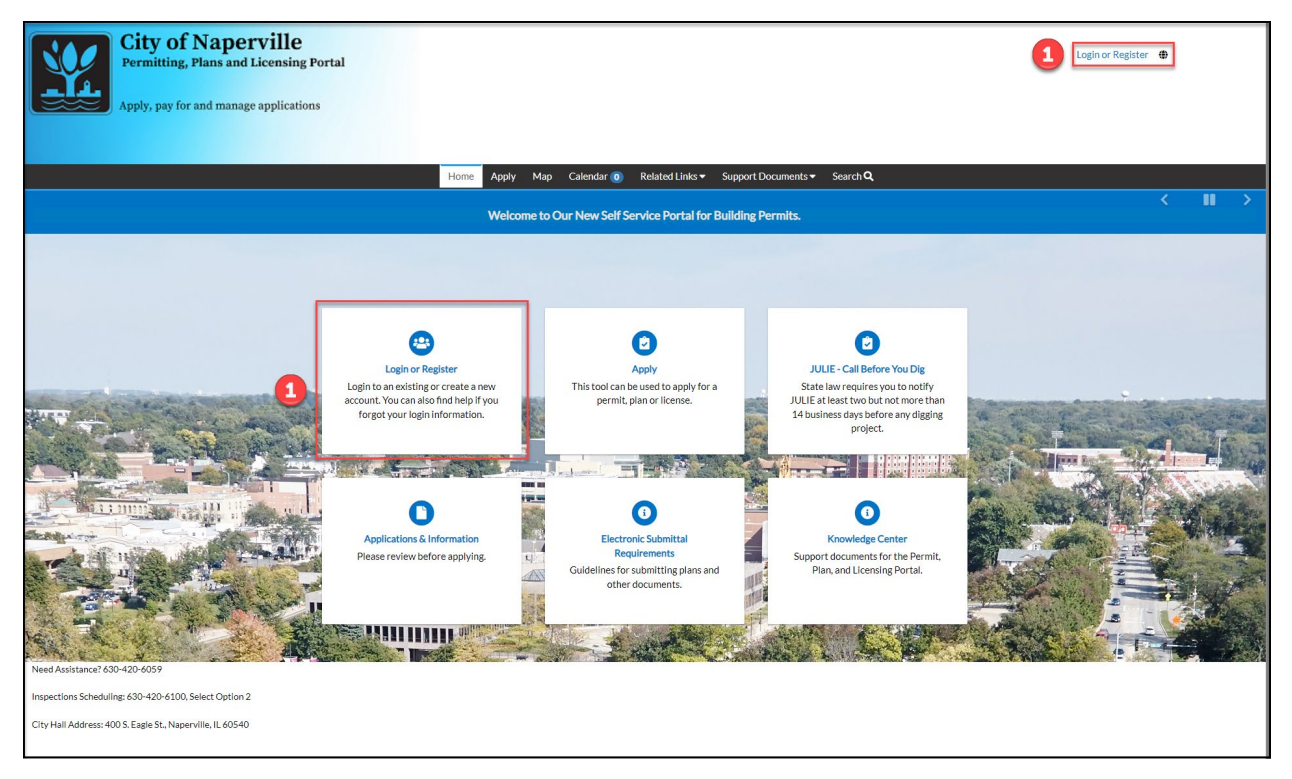

Select **Login or Register**, either from the upper-right or from the Home screen tiles. This will take the user to the Tyler Identity Community (TID-c) login screen.

|   |     | Sign in to community access services. |
|---|-----|---------------------------------------|
|   |     | G Sign in with Google                 |
| 2 |     | Sign in with Apple                    |
|   | 2   | Sign in with Microsoft                |
|   | 1   | Sign in with Facebook                 |
|   | 1.5 | OR                                    |
|   | E   | Email address                         |
|   | ;   | Password                              |
| 3 |     | 0                                     |
|   | T I | Remember me                           |
|   |     | Sign in                               |
|   | F   | Forgot password? Unlock account? Help |
|   | 1   | Don't have an account? Sign up        |
|   |     |                                       |

Clicking a social signin button will log a user in using their social network credentials. If a user created a TID-c account using a social sign-in button, use the same social sign-in button each time the user logs in.

If an account was created using an email address, enter the email address and password for the account, then click **Sign in**.

<sup>1</sup> Use the **Forgot password?** hyperlink to reset an account password.

Three failed log-in attempts will cause the account to be locked for 60 minutes. The Permitting, Plans and Licensing Portal will automatically unlock an account after the 60-minute period is over.

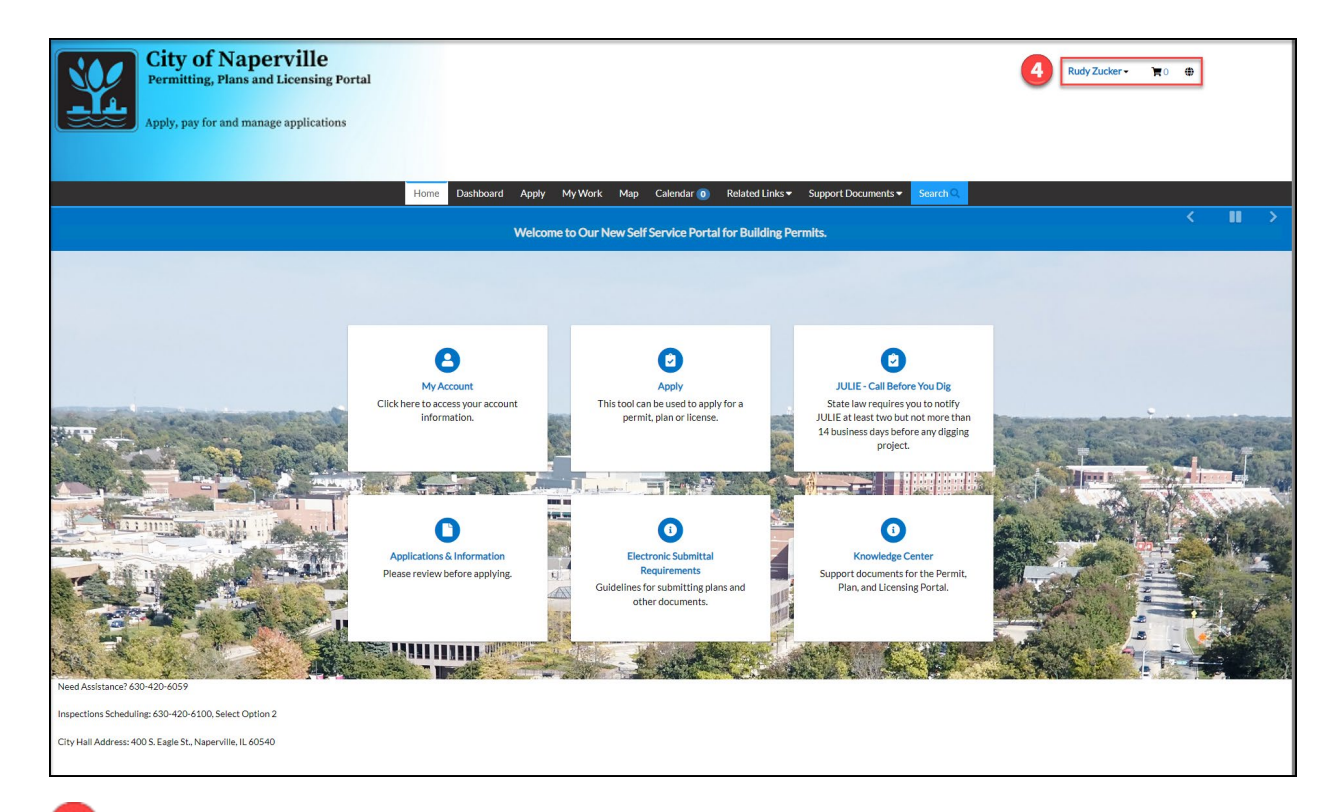

4 successful sign-in will display the users first and last name in the upper-right of the Home screen.